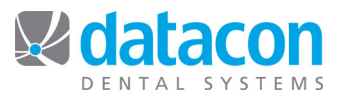

## **Charting Overview**

When you first access the charting area, the first page that is displayed is the Overview.

| 00                                                           | EmOS local connection                                                                                                    |                                 |    |
|--------------------------------------------------------------|----------------------------------------------------------------------------------------------------|---------------------------------|----|
| Back Print                                                   | Search Stikum Merge Save Restore Intercom Calculator Schedule Today Openings Appointments Part                                                                                                    | tient folder Photo Booth Script | >> |
| Datacon Dental Group Friday, June 20, 2014 04:20:56 PM Buddy |                                                                                                    |                                 |    |
|                                                              | Joe Sample - 6/20/2014                                                                                                    |                                 |    |
| 0v                                                           | <mark>erview Medical History   Oral Exam   Perio Exam   Treatment   Planning   Referra</mark>                                                                                                    | l RX Lab Chart Notes            |    |
|                                                              | A M M A A A A A A M M A                                                                                                    |                                 |    |
|                                                              | P W W W W W W W W W W W W W W W W W W W                                                                                                    |                                 |    |
|                                                              | Verview<br>Patient Name: Joe Sample<br>Gender: Male<br>First Treatment: 3/09/2004<br>Last Oral Exam: 6/17/2004<br>Last X-Ray:<br>Birthdate: 5/01/1980<br>Age as of 6/20/2014: 34 years 1 month<br>Last Treatment: 3/09/2012<br>Last Preio Exam: 6/17/2004<br>Last Prophy: 6/17/2004 |                                 |    |
|                                                              | Exams                                                                                                    | 13A                             |    |
|                                                              | Notes                                                                                                    |                                 |    |
|                                                              | Show                                                                                                    |                                 |    |
|                                                              |                                                                                                    |                                 |    |

This page is intended to provide a quick overview with relevant information about the patient. The tabs across the top provide access to other areas of the charting system. There is an area reserved on this page that can be customized to display additional information about the patient that is important in your office. This might include account balances, family appointments, insurance, referral source, or other information.

You may click on any tooth to display details of oral exams or treatments that have been applied to the tooth. The buttons on the lower left side of this page provide access to historical views of the dentition, earlier exams, and an enlarged view of the teeth.

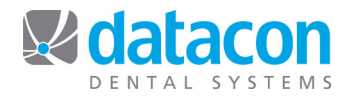

The History button on the Overview page allows you to display the dentition at any point in time. The initial menu options allow you to display the patient's teeth as they were at the first visit, as they are today, or at any date in the patient's ledger.

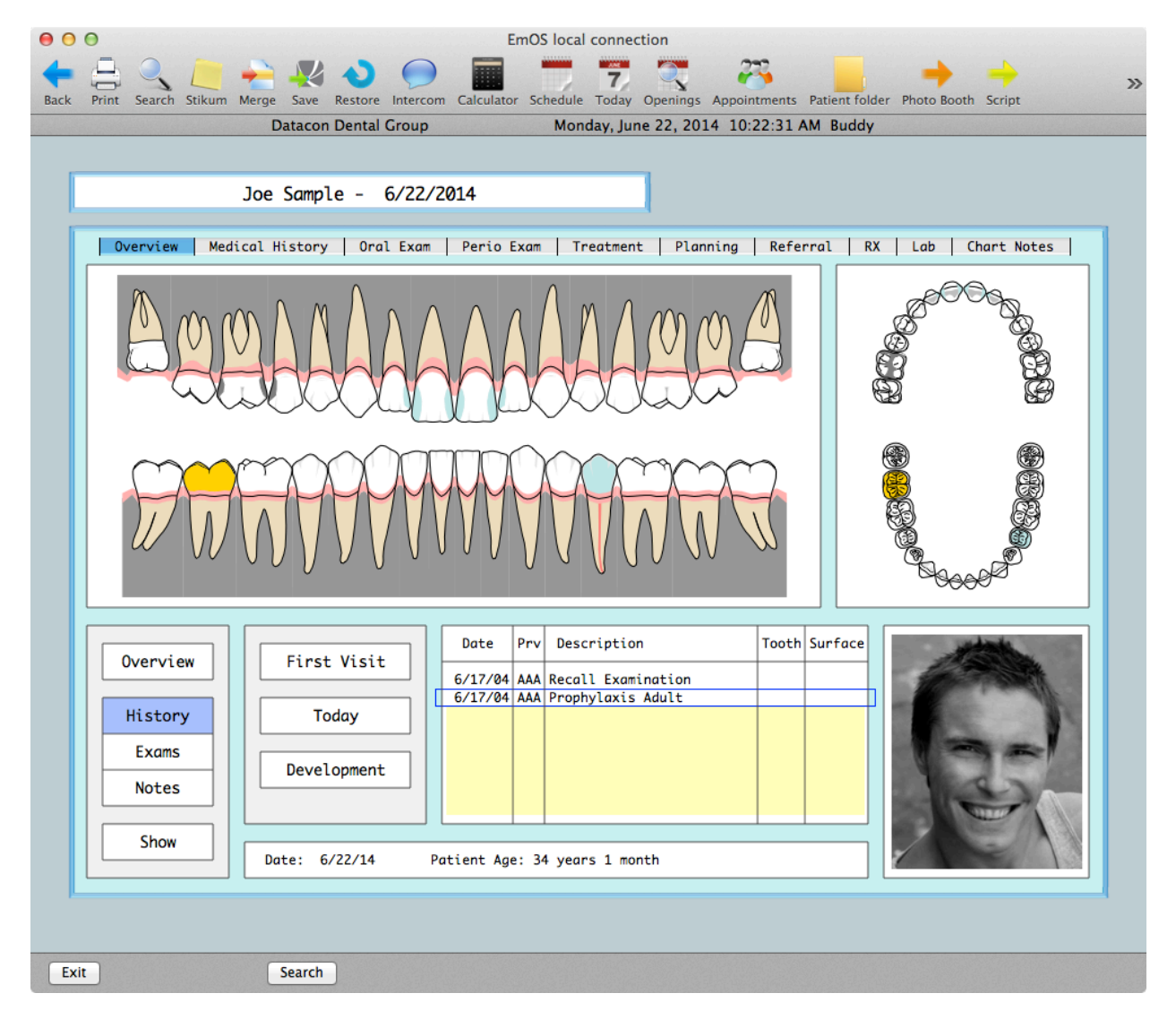

If you select one or more teeth by clicking or clicking and dragging, the ledger will be updated to only display transactions for the selected teeth.

You may click on the Development button to access an alternate method of viewing the patient's history.

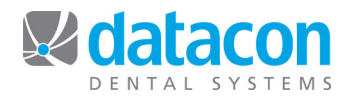

The Development menu under History on the Overview page provides a way to show the patient's dentition at any point in time.

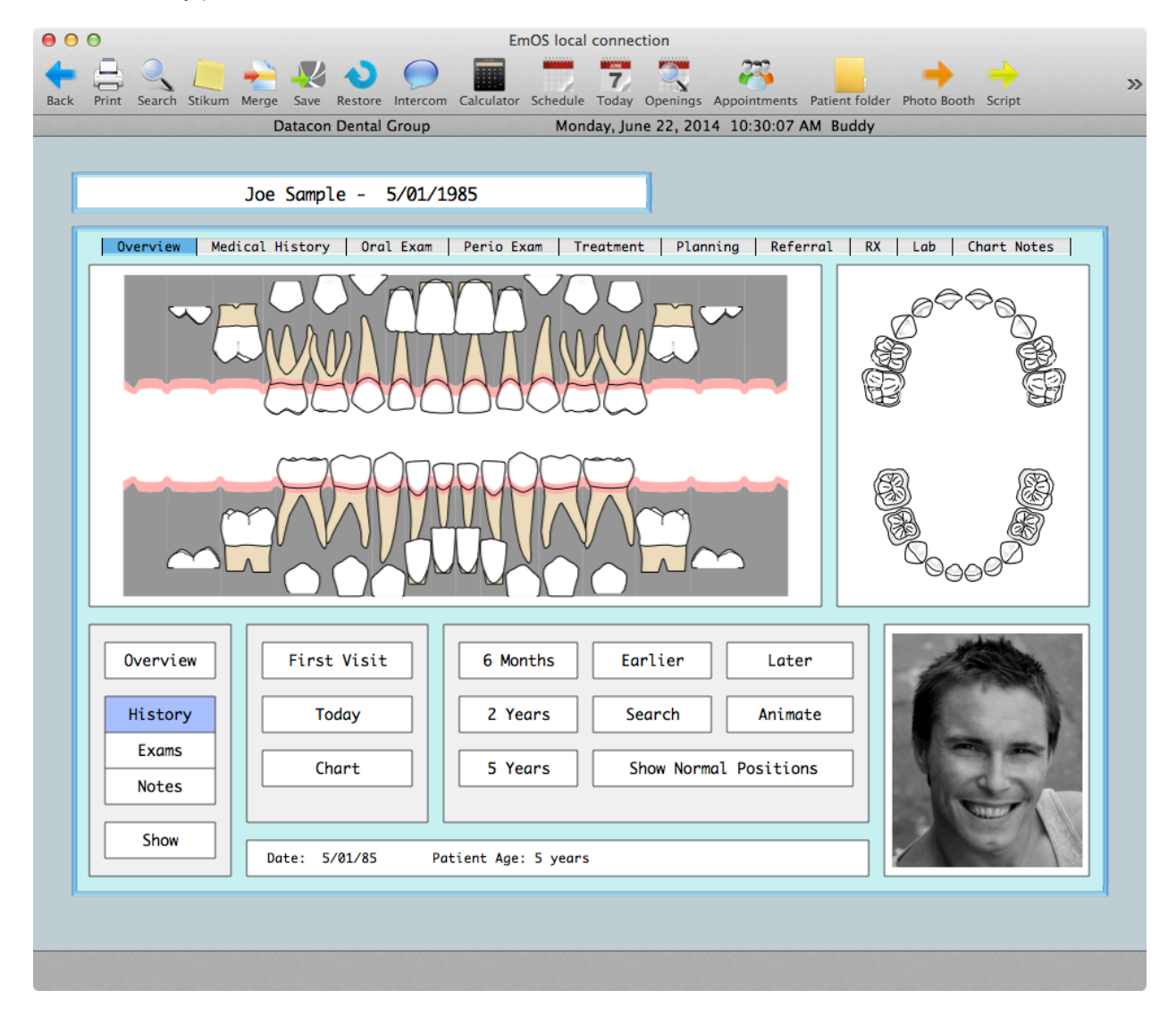

The view shown above is the patient's dentition at the age of 5 displayed by clicking the 5 Years button. There are buttons for 6 Months, 2 Years, and 5 Years. You may hold down the Earlier or Later buttons to watch the changes over time. The Animate button allows you to enter a range of ages and sit back to watch the progress. We expect these options to be a great educational tool when parents are questioning what is going on with their children.

Other options on the Overview page include buttons to show the list of oral exams and perio exams, access to patient notes, and a Show button to display a large view.

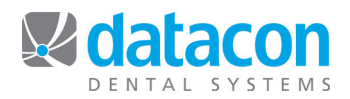

The Show button, which is available on many of the charting screens, displays a larger view of the teeth that includes facial, occlusal, and lingual views of the teeth. You may draw on this and add notes at the bottom.

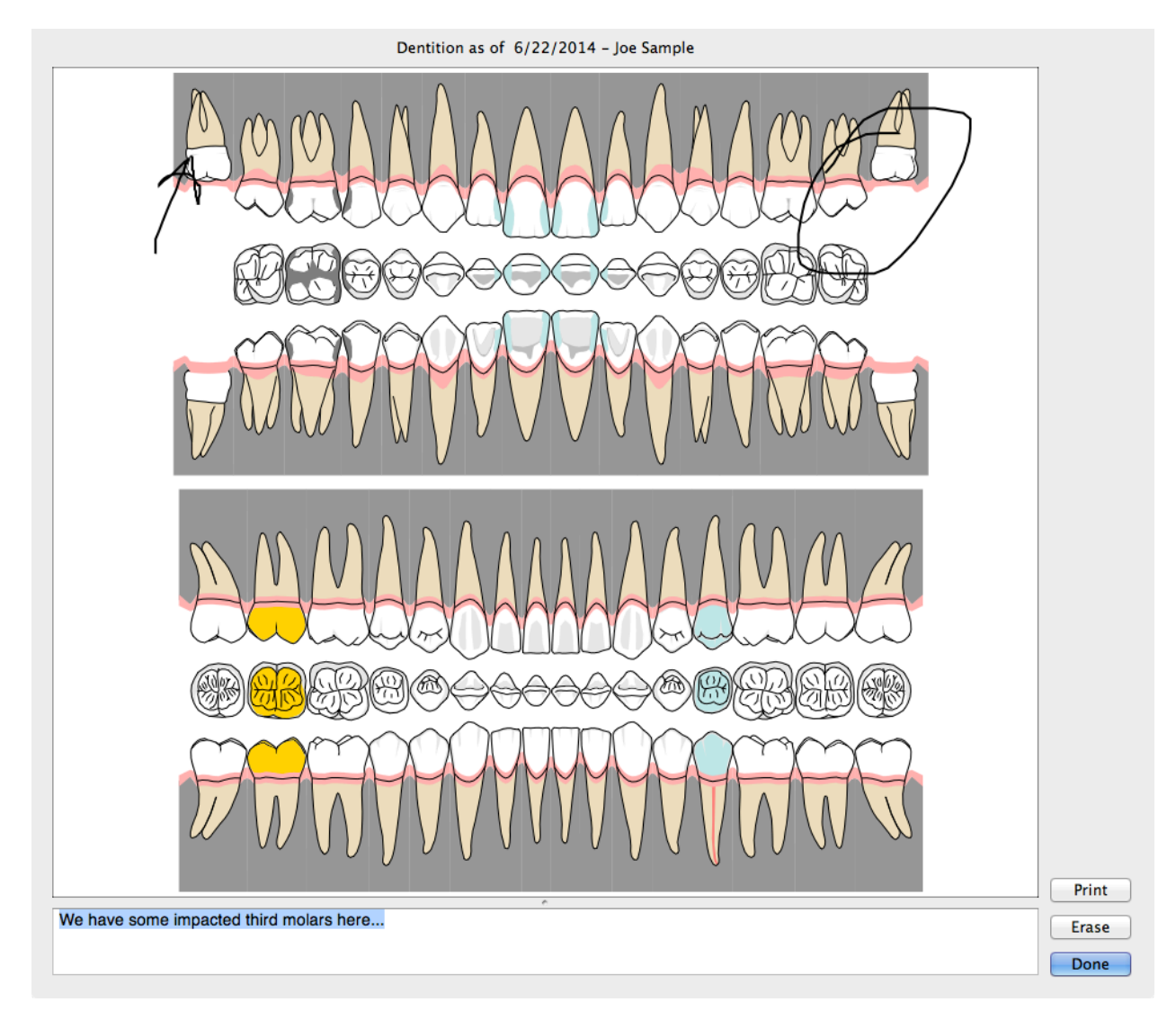

The edited image may then be printed on paper or to PDF to be saved in the patient folder.

**Questions?** Contact the staff at Datacon for help. www.datacondental.com Phone: (800) 773-7878 Email: info@datacondental.com